1 – Acesse https://caapsml.londrina.pr.gov.br e clique em ELEIÇÃO CONSELHO FISCAL CAAPSML.

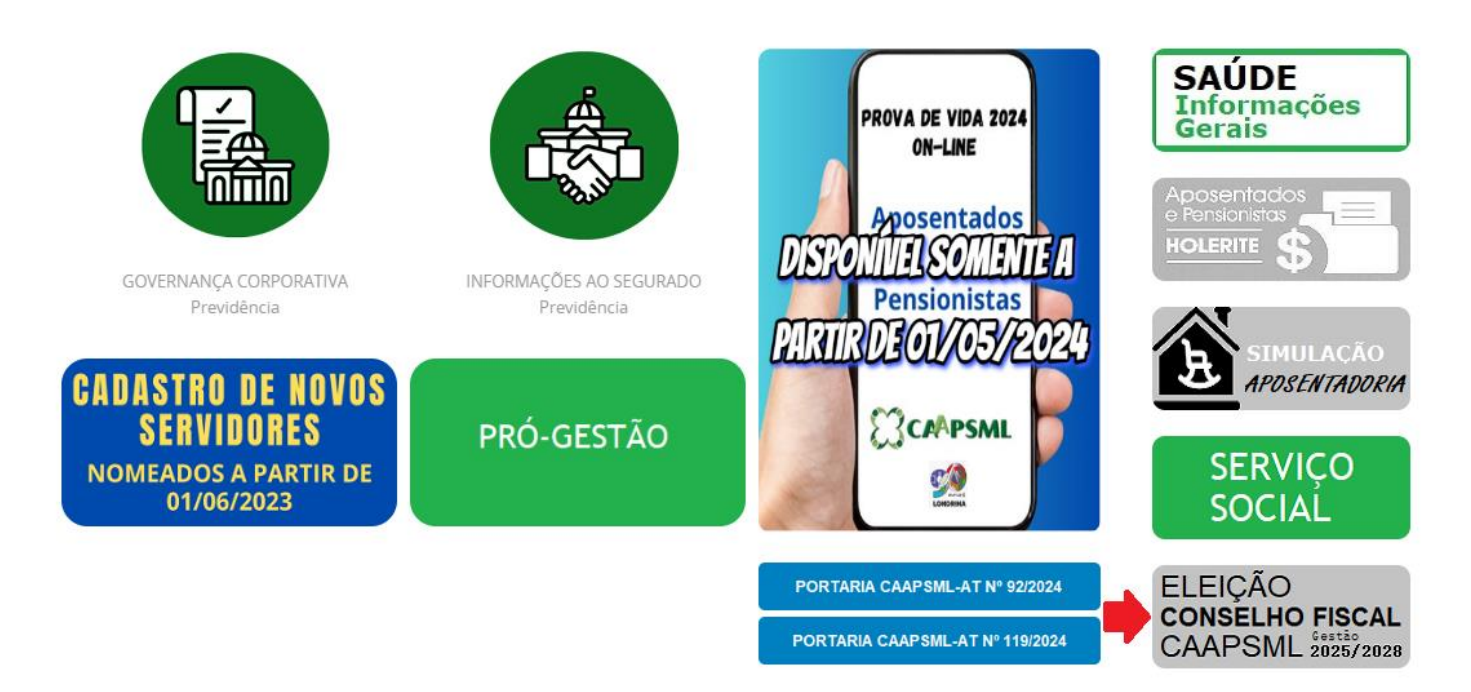

2 – Será apresentada a tela abaixo:

| ELEIÇÃO DO CONSELHO<br>FISCAL DA CAAPSML<br>QUADRIÊNIO 2025-2028<br>DIA 4 DE NOVEMBRO DAS 9 ÀS 16 HORAS |                                   |                                    |  |  |  |
|----------------------------------------------------------------------------------------------------|-----------------------------------|------------------------------------|--|--|--|
| Votação ATIVOS Vot                                                                                      | ação <mark>APOSENTA</mark>        | DOS Ajuda PASSO<br>a PASSO         |  |  |  |
| CRONOGRAMA                                                                                              | RESOLUÇÃO                         | EDITAL                             |  |  |  |
| ANEXO I<br>Download 14 Kb (docx)                                                                        | ANEXO II<br>Download 15 Kb (docx) | ANEXO III<br>Download 13 Kb (docx) |  |  |  |
| Edital 16/2024 (Deferimento e Indeferimento de Candidaturas)                                            |                                   |                                    |  |  |  |
| Edital 20/2024 (Deferimento e Indeferimento de Candidaturas - 2ª Etapa)                                 |                                   |                                    |  |  |  |
| Edital 23/2024 (Candidaturas Homologa                                                                   | adas)                             |                                    |  |  |  |
| Anexo Recurso                                                                                           |                                   |                                    |  |  |  |
| Despacho Administrativo (Decisão Recu                                                                   | urso)                             |                                    |  |  |  |

Clique em **Votação ATIVOS** se você é um servidor(a) ativo(a) ou em **Votação APOSENTADOS** se você é aposentado(a).

## 3 – A tela abaixo será apresentada:

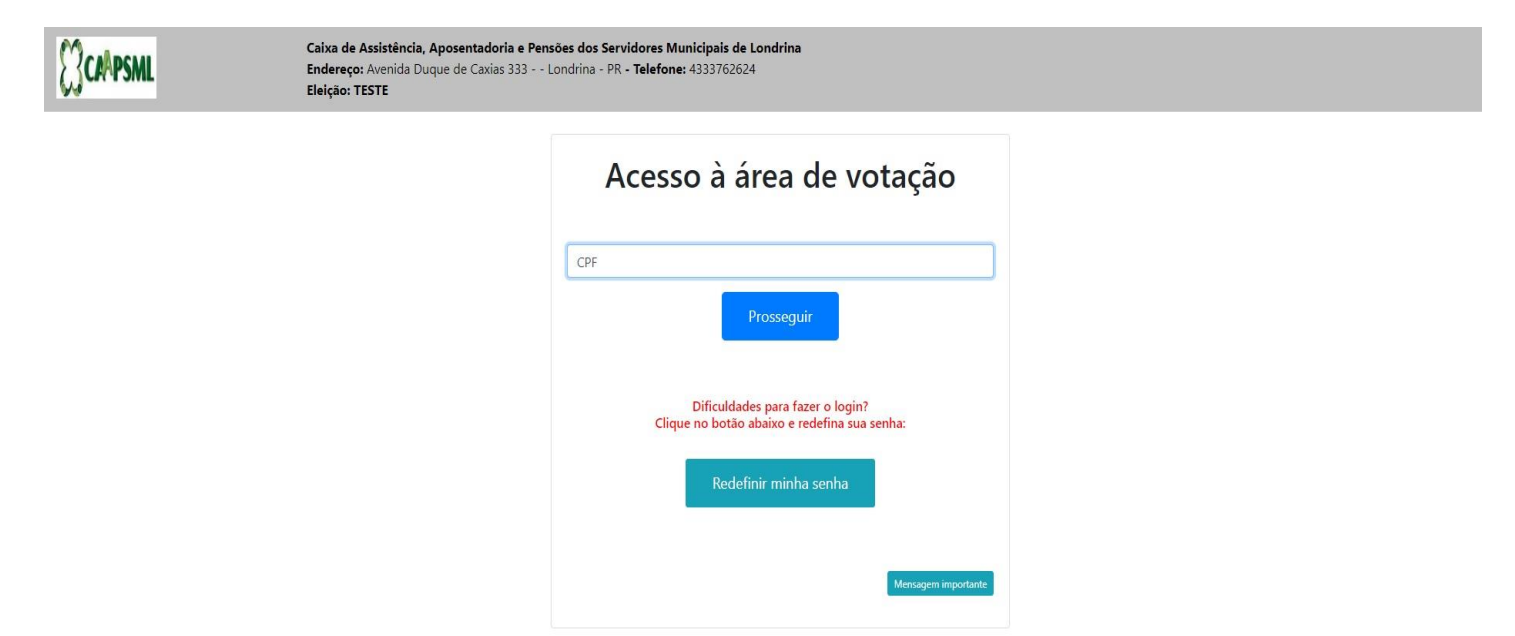

O segurado (eleitor) deverá informar o CPF e utilizar a mesma senha de acesso ao Recadastramento Previdenciário realizado em 2023.

Em caso de esquecimento da senha, o eleitor tem a opção de clicar em **"Redefinir minha** senha", do contrário, basta clicar em **"Validar Senha e Votar"**.

Ao redefinir a senha não esquecer de inserir a unidade de lotação antes da matrícula. Exemplo: 19122222 (unidade 19, matrícula 12.222-2).

4 – Em seguida ficará disponível a tela para digitar o número do candidato.

Caso não saiba o número do candidato, o eleitor pode consultar os candidatos e números no canto direito da tela.

| CAAPSML | Caixa de Assistência, Aposentadoria e Pensões dos Servidores N<br>Endereço: Avenida Duque de Caxias 333 Londrina - PR - Telefor<br>Eleição: TESTE | funicipais de Londrina<br>1e: 4333762624 |                  |
|---------|----------------------------------------------------------------------------------------------------|------------------------------------------|------------------|
|         |                                                                                                    |                                          | Candidatos Ajuda |
|         | Digite o número do candidato:                                                                                                    |                                          |                  |
|         |                                                                                                    |                                          |                  |
|         |                                                                                                    |                                          | Candidato        |
|         | Votar nulo                                                                                                    | Votar branco                             | Prosseguir       |

5 – Ao inserir o número, a foto do candidato aparecerá e o eleitor deve clicar em prosseguir.

| CAAPSML | Caixa de Assistência, Aposentadoria e Pensões dos Servidores Mu<br>Endereço: Avenida Duque de Caxias 333 Londrina - PR - Telefone<br>Eleição: TESTE | unicipais de Londrina<br>e: 4333762624  |     |
|---------|----------------------------------------------------------------------------------------------------|-----------------------------------------|-----|
|         | Eleitor: @55665565                                                                                                    | Candidatos Aju                          | ıda |
|         | CONSELHEIRO FISCAL                                                                                                    |                                         |     |
|         | Digite o número do candidato:                                                                                                    |                                         |     |
|         | Votar nulo                                                                                                    | KURT COBAIN   Votar branco   Prosseguir |     |

O eleitor ainda poderá escolher votar nulo ou branco.

6 – Após clicar em prosseguir, a tela de finalização aparecerá:

| CALPSML | Caina de Assistência, Aposentadoria e Pensões dos Servidores Municipais de Londrina<br>Endereço: Avenida Duque de Caxias 333 Londrina - PR - Telefone: 4333762624<br>Eleição: TESTE |  |
|---------|----------------------------------------------------------------------------------------------------|--|
|         | Eleitor:<br>Resumo dos votos                                                                                                    |  |
|         | CONSELHEIRD FISCAL:<br>KURT COBAIN - 77                                                                                                    |  |
|         | RENZER PRALEZER                                                                                                    |  |

Caso deseje modificar o voto, é possível clicar em "REFAZER".

Se estiver em conformidade, para que seu voto seja computado, é necessário clicar em "FINALIZAR".

Prontinho, voto computado!